Auto-update manual

## 目次

## 内容

| Auto Update                       | 3  |
|-----------------------------------|----|
| CDROM の説明                         | 3  |
| 各アプリケーションのセットアップ                  | 4  |
| ・Autoload(オートロード)                 | 4  |
| ・iSCANII/VeDiSII/PSM ドライバーのインストール | 8  |
| アップデート 1                          | 10 |
| ソフトのリクエスト                         | 10 |
| アップデート 2                          | 12 |
| ソフトのダウンロード                        | 12 |
| アップデート 3                          | 13 |
| ソフトファイルの書き込み                      | 13 |

## Auto Update

このアップデート方法は、Autoland iscanII/VeDiSII/PSM モジュールに対応したアップデート方法です。 ※この説明書では「VeDiSII」を例に進めていきます。

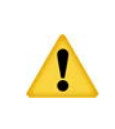

このアップデートでは、インターネットで AUTOLAND(台湾)に接続します。セキュリ ティーの問題でアップデートができない場合もありますので、その場合は、手動でリク エストしてメールより保存してください。

## CDROM の説明

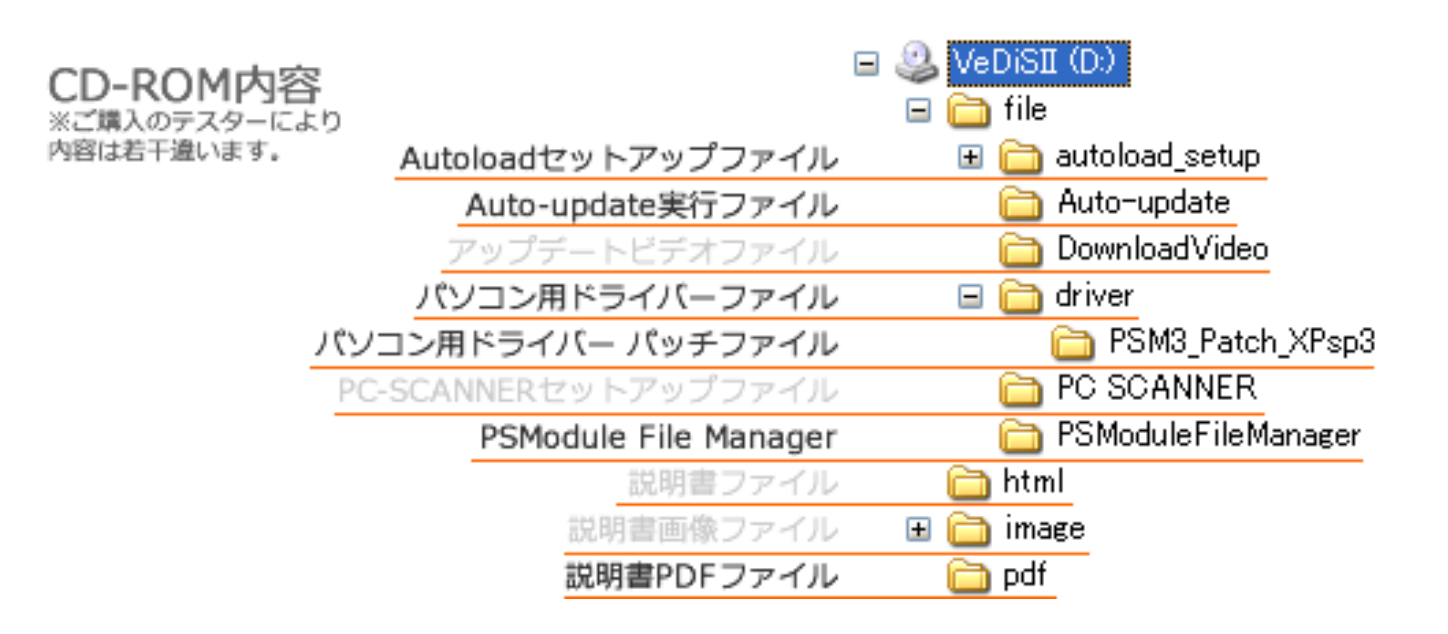

| 1 | フォルダの説明               | フォルダの内容                                                                                 |
|---|-----------------------|-----------------------------------------------------------------------------------------|
| 2 | Autoload セットアップファイル   | Autoload をインストールする為のセットアップファイルが収録<br>されています。                                            |
| 3 | Auto-Update 実行ファイル    | Auto-Update は実行ファイルになります。セットアップは必要あ<br>りませんので、フォルダご Autoload のインストールフォルダにコ<br>ピーしてください。 |
| 4 | パソコン用ドライバーファイル        | VeDiS II をパソコンと接続してアップデートするためのファイル<br>が収録されています。                                        |
| 5 | パソコン用ドライバー パッチファイル    | ご使用のパソコンの OS が"WindowsXP SP3"の場合、ドライバー<br>ファイルのインストール後セットアップするファイルが収録され<br>ています。        |
| 6 | PSModule File manager | パソコンから VeDiS II 内のソフトファイルを書き換え、閲覧がで<br>きるソフトが収録されています。                                  |
| 7 | 説明書 PDF ファイル          | 各説明書 PDF ファイルが収録されています。                                                                 |

# 各アプリケーションのセットアップ

・Autoload(オートロード)

Autoload は VeDiS II のソフトを AUTOLAND 本社より、ダウンロードするためのアプリケーションです。

| CDROMの内容を表示させ<br>[CDROM]-[file]-[autoload _setup]にある<br>「setup.exe」を実行しまうす。 | setup.exe                                                                                                    |
|-----------------------------------------------------------------------------|----------------------------------------------------------------------------------------------------|
| 2 セットアップに使用する言語の選択を行います。 「日本語」を表示させ[OK]をクリックします。                            | セットアップに使用する言語の選択       Image: Control of Control of Contro of Contro of Control of Control of Contro of Control |
| 3 Autoload のセットアップの開始ページが表示されます。<br>「次へ(N)>]をクリックします。                       | <ul> <li>Pautoload セクトアップ</li> <li>Pautoload セクトアップウイザードの開始</li> <li>Autoload セクトアップウイザードの開始</li> <li>Coプログラムはご使用のコンピュータへ autoload バージョン 2.0<br/>ペントールします。</li> <li>株行するには「ケハ」、セットアップを終了するには「キャンセル」をかり少してくださくい。</li> <li>株行するには「ケハ」、セットアップを終了するには「キャンセル」をかり少してください。</li> </ul>                                                                                                    |

|                                                              | 侵 autoload セットアップ                                                                                                    |
|--------------------------------------------------------------|----------------------------------------------------------------------------------------------------|
| 4 セットアップ情報が表示されます。                                           | 情報         読行する前に以下の重要な情報をお読みください。                                                                                   |
| [次へ(N)>]をクリックします。                                            | ヤットアップを結合するにはじたん」を力いの力してください。                                                                                        |
|                                                              | Windows 2000/ XP/ Vista/ 7 に対応します.                                                                                   |
| 5 インストールの準備が整いました。<br>[インストール(I)]をクリックしてインストー<br>ルを開始してください。 | Pauto load セットアップ     C このできました。     C で使用のコンピュータへ autoload をインストールする準備ができました。     インストールを続行するには「インストール」をクリックしてください。 |
|                                                              | <戻る(B) インストール(I) キャンセル                                                                                               |
| 6 Autoload のセットアップが終了しました。<br>デスクトップに下記のアイコンが作成されます。         | Pauto load セットアップ Autoload セットアップウィザードの完了 ご使用のコンピュータに autoload がセットアップされました。 セットアップを終了するには「完了」をクリックしてください。           |
|                                                              |                                                                                                    |

| <ul> <li>インストール完了後、「Autoload」を起動して設定をおこないます。</li> <li>1. ID とパスワードを入力します。</li> <li>2. 保存場所は変更する場合は、[]をクリックして変更します。(今回は変更していません。)</li> <li>3. 表示言語を変更します。</li> <li>チェックボックスの入力を行います。</li> <li>コンピュータ起動時に開始する場合はレ点をいれます。また、リクエスト後ダウンロード後通知する場合はレ点をいれてください。</li> <li>全て完了しましたら、[設定保存]をクリックして、設定を保存してください。</li> </ul> | <ul> <li>▲ AutolandScientech - Autoload[options]</li> <li>ユーザーID パスワード</li> <li>********</li> <li>保存場所</li> <li>c:\autoload\order</li> <li>表示言語</li> <li>日本語</li> <li>ゴンピュータ起動時に開始</li> <li>図ウンロード完了の通知</li> <li>設定保存</li> </ul> |
|----------------------------------------------------------------------------------------------------|----------------------------------------------------------------------------------------------------|
| 8 起動すると通知バー(時計表示があるところ)<br>にアイコンが表示されます。<br>このアイコンは起動して、ダウンロードが開始できる状態やダウンロード中に交互に点滅します。                                                                                                    | ・・・・・・・・・・・・・・・・・・・・・・・・・・・・・・・・・・・・                                                                                                    |

・Auto-Update(オートアップデート)のセットアップ(手動)

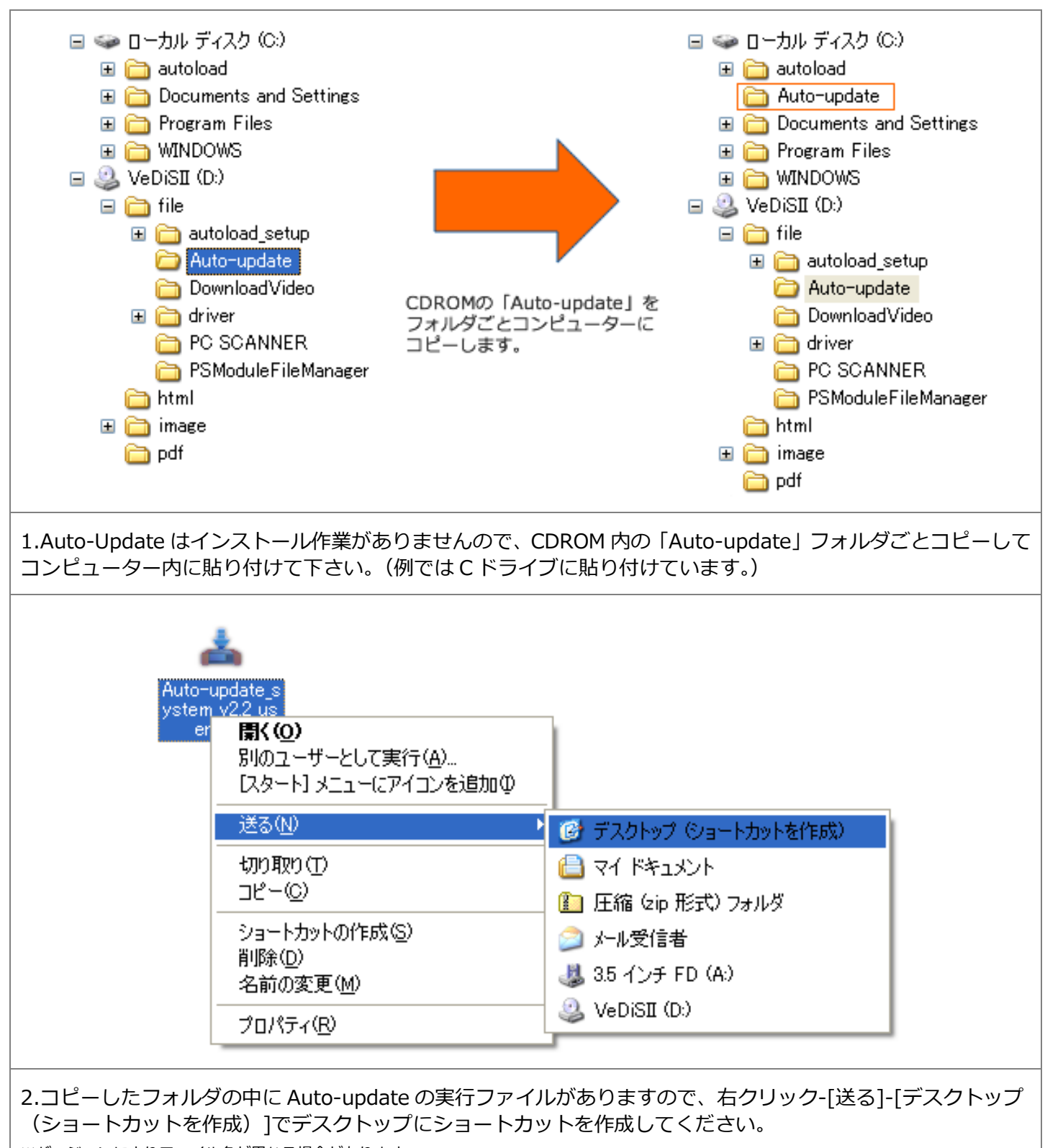

※バージョンによりファイル名が異なる場合があります。

#### ・iSCANII/VeDiSII/PSM ドライバーのインストール

VeDiS II をパソコンに接続すると、OS(Windows)からドライバーのインストールを求められます。 ドライバーは CDROM に収録されていますので、以下の要領でインストールしてください。

| VeDiS II をはじめてパソコンに接続すると、<br>「新しいハードウェアが見つかりました」のメ<br>ッセージが表示され、「新しいハードウェア検<br>出ウィザード」が開始されます。<br>「いいえ、今回は接続しません(I)」をクリ<br>ックして[次へ(N)]をクリックします。 | <image/> <image/> <section-header><section-header><complex-block><complex-block><image/><section-header><complex-block><image/><image/><section-header><image/></section-header></complex-block></section-header></complex-block></complex-block></section-header></section-header>                                                                                                    |
|----------------------------------------------------------------------------------------------------|----------------------------------------------------------------------------------------------------|
| 2 インストール方法の選択画面が表示されます<br>ので、「一覧または特定の場所からインストー<br>ルする(詳細)(S) 」をクリックして[次へ(N)]<br>をクリックします。                                                      | 新しいハードウェアの 検出ウィザード                                                                                                    |
| 3<br>ドライバーファイルを検索する場所を指定します。「リムーバブルメディア(フロッピー、<br>CD-ROM など)を検索(M)にレ点を入れ、[次<br>へ(N)]をクリックします。                                                   | 新しいハードウェアの検出ウィザード         後素とインストールのオブションを選んでください。         ・         ・         ・         ・         ・         ・         ・         ・         ・         ・         ・         ・         ・         ・         ・         ・         ・         ・         ・         ・         ・         ・         ・         ・         ・         ・         ・         ・         ・         ・         ・         ・         ・         ・         ・         ・         ・         ・         ・         ・         ・         ・         ・         ・         ・         ・         ・         ・         ・         ・         ・         ・         ・ |

|                                                             | <u>∖⊢⊧ሳ</u> ,⊋ <b>/) ፲፱</b> ₩0,4 − ዞ                                                                                                    |
|-------------------------------------------------------------|----------------------------------------------------------------------------------------------------|
| 4 ドライバーファイルの検索が開始されます。                                      | 検索しています。お待ちください                                                                                                    |
|                                                             | IAR LP02478                                                                                                    |
| 5 ドライバーファイルが見つかると右のような<br>画面が表示されます。<br>[続行(C)]をクリックしてください。 | Cのハードウェア:<br>Autoland PSModule  を使用するためにインストールしようとしているソフトウェアは、Windows XP との 互換性を検証するWindows ロゴテストに含格していません。 てのテストが重要である理由)  インストールを執行した場合、システムの動作が指なわれたり、システム がイマ安定になるなど、重大な障害を引き起こす要因となる可能性があり ます。今すぐインストールを中断し、Windows ロゴテストに含格したソフ トウェアがスティーがた中断し、Windows ロゴテストに含格したソフ トウェアがスティーがた中断し、Windows ロゴテストに含格したソフ トウェアがスティーがた中断し、Windows ロゴテストに含格したソフ トウェアがスティーがの中止し、  流行(②)  インストールの停止⑤ |
| 6 ドライバーのインストールが完了します。<br>[完了]をクリックます。                       | 新しいハードウェアの検索ウィザードの完了         ホのハードウェアの火ストールが完了しました:         シロードウェアのソフトウェアのインストールが完了しました:         シロードウェアのリックキるとウィザードを閉じます。                                                                                                    |

# アップデート 1 ソフトのリクエスト

リクエストは「Auto-Update」から自動的にリクエストできます。 ※ここでは、弊社より、お渡ししている ID とパスワードが必要です。 ※Auto-Update を起動する際は、VeDiS II をパソコンに接続しておいてください。

| 1 先ほどコピーしてショートカットを作成した<br>「Auto-Update」を起動します。<br>※バージョンによりファイル名が異なる場合があります。 | Auto-update_s<br>ystem_v22_us<br>en.exe へのショ<br>ートカット                           |
|------------------------------------------------------------------------------|---------------------------------------------------------------------------------|
| 2 機動後、右のような画面が表示されましたら、<br>一度パソコンを再起動してください。                                 | Auto-Update System v2.2                                                         |
| 3 本体シリアルナンバーの入力画面が表示されますが、VeDiS II を接続することによって、自動的に入力され次の画面が表示されます。          | Auto-Update System v2.2                                                         |
| <b>4</b> ここで、「User ID」と「Password」を入力し、<br>[Enter]ボタンをクリックします。                | Auto-Update System v2.2 User ID: Password: ******* Enter SCANNER Serial Number: |

| 2.05時点でインターネットを通じて<br>AUTOLAND ヘソフトのリクエストが入力され<br>ていますので、一度「Atuo-Update 」を終了<br>します。 | 5<br>画面が変わります。<br>この時点でインターネットを通じて<br>AUTOLAND ヘソフトのリクエストが入力され<br>ていますので、一度「Atuo-Update 」を終了<br>します。 | ▲ Auto-Update System v2.2           Software downloading, please wait!           1. The software will be auto install to SCANNER if software downloaded from internet           2. During software download period, you can unplug SCANNER and plug another SCANNER for download software |  |
|--------------------------------------------------------------------------------------|----------------------------------------------------------------------------------------------------|----------------------------------------------------------------------------------------------------|--|
|                                                                                      |                                                                                                    |                                                                                                    |  |

# アップデート 2

## ソフトのダウンロード

ソフトのリクエストが完了して、15から20分すると、ダウンロード完了の通知が表示され、ダウンロードが開始できるようになります。

| 1 リクエスト完了からしばらくすると、ダウンロード準備が完了し、「ソフトのダウンロードを開始しますか?」のメッセージが表示されます。<br>[YES]をクリックしてダウンロードを開始してください。 | Confirm       Image: Confirm         ソフトのダウンロードを開始しますか?         Image: Yes       No                                                                                                    |
|----------------------------------------------------------------------------------------------------|----------------------------------------------------------------------------------------------------|
| 2 通知バーのアイコンが点滅してダウンロードが<br>開始されます。このダウロード先は「Autoload」<br>の設定で保存場所を設定したところにダウンロ<br>ードされます。          | <ul> <li>アイコンが交互に点滅</li> <li>し、ダウンロードが開始</li> <li>されます。</li> </ul>                                                                                                    |
| 3<br>ダウンロードされたファイルは保存場所の中の<br>「オーダーナンバー」のついたフォルダの中に<br>ダウンロードされます。                                 | PEM (000004 ED)     アイルシ 通知(2) またい おいこ入り(4) ワール(1) ヘルブ(4)     アール(1) ヘルブ(4)     アール(2) ヘルブ(4)     アール(2) ヘルブ(4) |
| 4 ダウンロードが完了すると、アイコンの点滅が<br>なくなり、もとの待機中のアイコンに戻ります。                                                  | 待機中                                                                                                    |

# アップデート 3

ソフトファイルの書き込み

ダウンロードしたソフトファイルを VeDiS II に書き込みます。

| ソフトファイルのダウンロードが完了しましたら、VeDiS IIをパソコンに接続して、「Auto-update」を起動します。                                   | Auto-update_s<br>ystem_v22 us<br>en.exe へのジョ<br>ートカット                              |
|--------------------------------------------------------------------------------------------------|------------------------------------------------------------------------------------|
| 2 起動すると本体シリアルナンバーを確認後、<br>「User ID」と「Password」の入力画面が表示<br>されますので、それぞれ入力して[Enter]ボタン<br>をクリックします。 | Auto-Update System v2.2 User ID: Password: ******* Enter SCANNER Serial Number:    |
| 3<br>「本体シリアル」と「User ID」「Password」<br>の入力に間違いがない場合、                                               | Auto-Update System v2.2  Software downloaded, Programming now!  Programming Verify |
| 7ップデートが開始されます。<br>※アップデートが開始されましたら、パソコンで他の作業等は行わないでください。書き込みに失敗する恐れがあります。                        | Auto-Update System v2.2                                                            |

| 5 「Program OK!」のメッセージが表示されましたら、VeDiS II へのソフトファイルの書き込みが完了しました。[OK]をクリックして下さい。                                                               | Information 🔀 Program OK!                                                                                                    |
|----------------------------------------------------------------------------------------------------|----------------------------------------------------------------------------------------------------|
| 6 Auto-Updateの画面も[X]ボタンで閉じて下さい。                                                                                                    | Auto-Update System v2.2  Program OK!  Programming Verify                                                                                                    |
| 7<br>最後に PSModule File Manager にて VeDiS II<br>内のソフトを確認します。<br>書き込みの完了を確認しましたら、PSModule<br>File Manager を閉じて、VeDiS II をパソコン<br>から接続解除してください。 | Files listed in iSCAN-IJ/PS-Module         © BOII       Vehicle brand       Version information       Space         • OBDII       [OBDII]       1 files       9Units         • EUROPEAN       [UROPEAN]       19 files       789Units         • More celes Ben       [AMERICAN]       3 files       248Units         • FRENCH       - JAPAN       V1.04 USEN       8Units |